# III. 学生時間割表

学生時間割表では、自身の時間割や単位修得状況について確認ができます。

## 1. 学生時間割表の確認方法

ログイン後のホーム画面より[時間割]

→[学生時間割表]をクリックします。

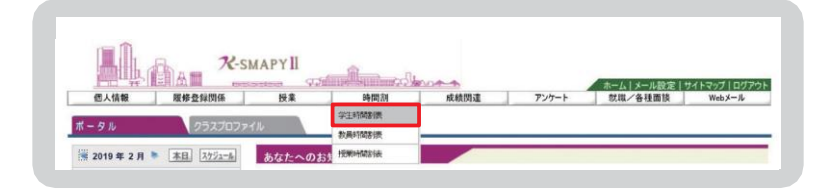

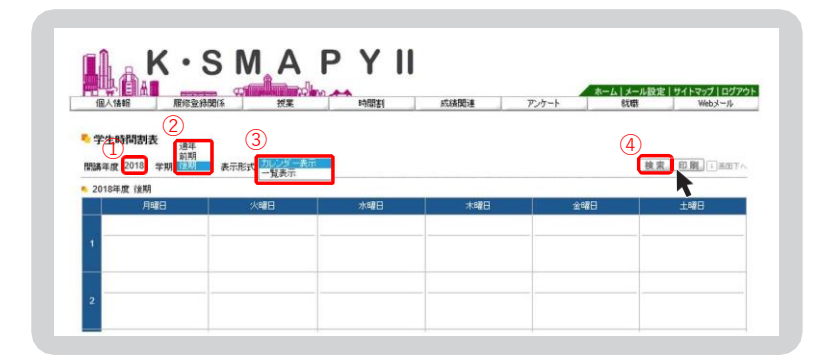

- ①【開講年度】確認したい時間割の開講年度を入力します。
- ②【学期】プルダウンから確認したい学期の選択をします。 前期を選択の場合は、前期履修の時間割、後期を選択の場合は後期履修の時間割、通年を選択の場合は、前期と後期の時間割の両方が表示されます。
- ③【表示形式】プルダウンから表示型式を選択します。
- ④【検索】上記①~③の入力・選択を終えたら[検索]をクリックします。

# <u>2. 時間割</u>

どちらの表示形式も対面・ブレンド・ハイフレックス・ライブ配信型授業と、オンデマンド型授業・集中講義/実習に分かれて表示され、授業コード・科目名・教員氏名・キャンパス・教室・単位が確認できます。また、一覧表示では、対面・ブレンド・ハイフレックス・ライブ配信型授業は開講曜時、集中講義/実習は開講区分も表示されます。

| 個人情報 履修登録                                                                           | 逮関係 授業                            | 時間割                                                                                                    | 成績関連   | アンケート 就職/各                                                                                                    | -ル設定 サイトマック ロク<br>重面談 Webメール |
|-------------------------------------------------------------------------------------|-----------------------------------|----------------------------------------------------------------------------------------------------|--------|----------------------------------------------------------------------------------------------------|------------------------------|
| 🍢 学生時間割表                                                                            |                                   |                                                                                                    |        |                                                                                                    |                              |
| 開講年度2022 学期「前期・                                                                     | ✔ 表示形式 一覧表示 、                     | <ul> <li>Image: A set of the set of the</li></ul> |        |                                                                                                    | 検索印刷→画面                      |
| ■ 2022年度 前期                                                                         |                                   |                                                                                                    |        |                                                                                                    |                              |
| 開講曜日 授業コード                                                                          | 科目名                               |                                                                                                    | 教員氏名 キ | キャンパス 単位 調                                                                                                    |                              |
| 月2 0771<br>金3 4268                                                                  | <ul> <li>◎ 伝承文学演習IV 通年</li> </ul> |                                                                                                    | 波合     | 2 1 投身                                                                                                    | 时和杨英                         |
| 金 4 4883                                                                            | 0 図書館情報資源特論                       |                                                                                                    | 渋谷     | 2 🛛 授業                                                                                                    | 時試験                          |
| 🍋 オンデマンド/集中講義                                                                       |                                   |                                                                                                    |        |                                                                                                    |                              |
| 開講区分授業コード                                                                           | 科目名                               | 教員氏名                                                                                                    | キャンパス  | 教室 単位                                                                                                    | 評価方法 エラー                     |
| 個人情報 履修登録<br>● <b>学生時間割表</b><br>開講年度 [2022] 学期 前期 ✔                                 | 関係 技業<br>表示形式 カレンダー表示 ✓           | 時間割                                                                                                    | 成績對連   | アンケート 就職/各                                                                                                    | meinix Webメール<br>検索 印刷 i am  |
| ● 2022年度 前期                                                                         |                                   | Lange                                                                                                    | Lang   | A 1771                                                                                                    | Ling                         |
| 月曜日                                                                                 | 火曜日                               | 水曜日                                                                                                    | 不曜日    | 金曜日                                                                                                    | 工曜日                          |
| 1                                                                                   |                                   |                                                                                                    |        |                                                                                                    |                              |
| <ul> <li>● 授業時試験</li> <li>2</li> <li>0771 図書館概論<br/>渋谷(授業教<br/>室:調整中)2単位</li> </ul> |                                   |                                                                                                    |        |                                                                                                    |                              |
| 3                                                                                   |                                   |                                                                                                    |        | ● 4268 伝承文学演習Ⅳ<br>渋<br>谷 (授業教室:調整                                                                                                    |                              |
|                                                                                     |                                   |                                                                                                    |        |                                                                                                    |                              |
|                                                                                     |                                   |                                                                                                    |        | 中) 4単位通年                                                                                                    |                              |
| 4                                                                                   |                                   |                                                                                                    |        | <ul> <li>中) 4単位通年</li> <li>授業時試験</li> <li>4883 図書館情報資源特</li></ul>                                                                                                    |                              |
| 4                                                                                   |                                   |                                                                                                    |        | <ul> <li>中) 4単位通列</li> <li>授業時試験</li> <li>4833 図書館情報資源時<br/>論 渋</li> <li>4633 図書館情報資源時<br/>論</li> <li>464</li> <li>474</li> <li>484</li> <li>484</li></ul> |                              |
| 4<br>5<br>6                                                                         |                                   |                                                                                                    |        | <ul> <li>中) 4単位通列</li> <li>72葉時試験</li> <li>4833 図書館情報資源時<br/>· 四葉前記<br/>· 24833 図書館情報資源時<br/>· 2483</li> <li>(19葉教室 調整</li> <li>中) 2単位</li> </ul>                                                                                                    |                              |
| 4                                                                                   |                                   |                                                                                                    |        | <ul> <li>中) 4単位通ぎ</li> <li>● 授業時試験</li> <li>● 4683 図書館情報貨源待<br/>論 洗<br/>谷 (授業教室 調整<br/>中) 2単位</li> </ul>                                                                                                    |                              |
| 4<br>5<br>6<br>7                                                                    |                                   |                                                                                                    |        | <ul> <li>中) 4単位通ぎ</li> <li>● 授業時試験</li> <li>● 4883 図書館情報度源時<br/>達 次<br/>谷 (授業教室調整<br/>中) 2単位</li> </ul>                                                                                                    |                              |

#### <注意事項>

▶ 抽選登録の授業等、登録が確定した授業以外は学生時間割表からでは教室が確認できません。 履修登録期間中は必ずポータル画面TOPの授業情報と併せて大学ホームページ「学年暦/授業/補講」の ページから教室を確認してください。 P45参照

## 3. <u>単位修得状況</u>

単位修得状況では自身の単位の修得状況が確認できます。下図は単位修得状況を一部抜粋したものです。

合計

7

#### ● 単位修得状況 – 項目説明

| ▶ 単位修得状況 |      |      |      |    |     |     |     |  |
|----------|------|------|------|----|-----|-----|-----|--|
| 科目分類     | [合計] |      |      |    |     |     |     |  |
|          |      | 教養総合 |      |    |     |     |     |  |
|          |      |      | 基礎科目 |    |     |     |     |  |
|          |      |      |      | 神道 | 國學院 | 日本語 | 必外国 |  |
|          |      |      |      |    |     |     |     |  |
| 卒業要件単位   | 124  | 36   |      | 2  |     |     | 8   |  |
| 修得済単位    | 118  | 38   | 12   | 2  | 2   | 0   | 8   |  |
| 履修中単位    | 7    | 1    | 0    | 0  | 0   | 0   | 0   |  |
| 合計単位     | 125  | 39   | 12   | 2  | 2   | 0   | 8   |  |

【科目分類】……………履修要綱に基づいて、科目が分類されています。

【卒業要件単位】……卒業に必要な単位数が記載されています。

【修得済単位】………既に修得した単位が記載されます。

【履修中単位】………現在、履修中(履修登録中)の単位が記載されます。

【合計単位】.....[修得済単位]と[履修中単位]を足した単位が記載されます。

【履修合計単位】……[履修中単位]の合計値が表示されます。

## <u>4.</u> 評価方法

評価方法は学生時間割表の一覧表示画面から確認することができます。

#### ● 評価方法の確認方法

| 4 日本 日本 日本 日本 日本 日本 日本 日本 日本 日本 日本 日本 日本 日 |                                                                                                    | 100 <b>本本</b><br>19間割 | <b>85(後88)後</b> 7 | ホーム メー<br>シケート 叙聞 | -ル設定 サイトマップ Webメー |
|--------------------------------------------|----------------------------------------------------------------------------------------------------|-----------------------|-------------------|-------------------|-------------------|
| 2                                          | 0                                                                                                    |                       |                   |                   |                   |
| 進年<br>編度 2018 学期 (注意)                      | 30000 - 500 - 500 |                       |                   | (4                | 被索 印刷 日本          |
| 018年度 後期                                   | -1.6 <b>.</b>                                                                                                    |                       |                   |                   |                   |
|                                            | and galaxies                                                                                                    | 1000                  | *##B              | 0400              | 1.000             |
| 月14日                                       | 火曜日                                                                                                    | 小嘴口                   |                   |                   | 140               |
| 月明日                                        | 火曜日                                                                                                    | 7.48C                 |                   |                   | THO               |
| 月曜日                                        | 火曜日                                                                                                    | 7.48                  |                   |                   | 140               |

①【開講年度】確認したい時間割の開講年度を入力します。

②【学期】プルダウンから確認したい学期の選択をします。

③ 【表示形式】プルダウンから[一覧表示]を選択します。

④【検索】①~③の入力・選択を終えたら[検索]をクリックします。

#### 록 学生時間割表

開講年度 2018 学期 前期 ✔ 表示形式 一覧表示 × 検索 印刷 → 画面下へ 2018年度 前期 開講曜日 授業コード 評価方法 科目名 教員氏名 教室 単位 火 5 2595 北山 守 4 ロリボート 日本文学史 II 渋谷 3304

#### 評価方法の欄に評価方法が表示されます。

オレンジ色のアイコン横にある文字をクリックすると評価方法の詳細を確認することができます

#### <注意事項>

▶ 評価方法は期間限定のメニューです。評価方法の公開期間は掲示機能からお知らせします。

## 5. 教員時間割表

教員時間割表では、教員の出講曜時が確認できます。

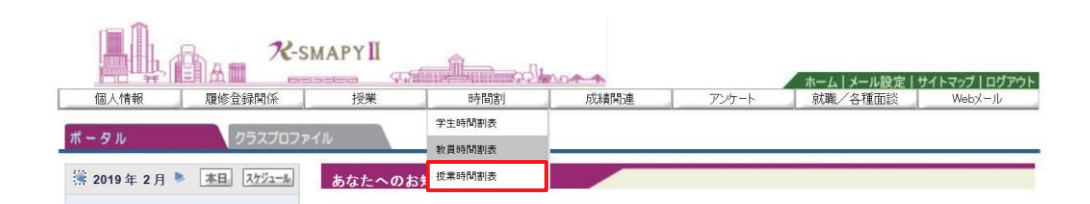

ログイン後のホーム画面より[時間割]→[教員時間割表]をクリックします。

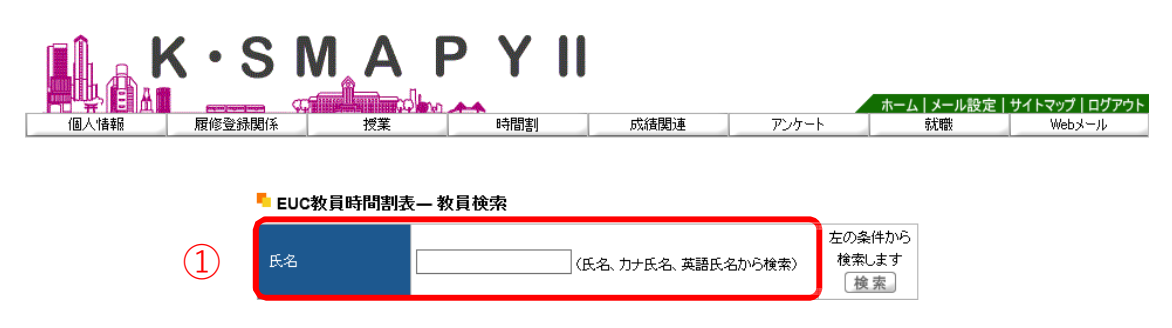

検索したい教員の氏名を、①「氏名」の欄へ入力し、[検索]をクリックします。 ②のように候補が表示されるので、確認したい教員の氏名をクリックしてください。

| 氏名                                 | 井上                                                   | U           | 氏名、カナ氏名、 芽 | 語氏名から検索)                      | 左の条件から<br>検索します<br>検索                                                             |
|------------------------------------|------------------------------------------------------|-------------|------------|-------------------------------|-----------------------------------------------------------------------------------|
|                                    |                                                      | F           | 名          |                               |                                                                                   |
| ● 井上 明芳(                           | イノウエ アキヨシ)                                           |             |            |                               |                                                                                   |
| □井上 知樹(                            | イノウエ トモキ)                                            |             |            |                               |                                                                                   |
| □井上 順孝(                            | イノウエ ノブタカ)                                           |             |            |                               |                                                                                   |
| □井上 洋→(                            | イノウエ ヨウイチ)                                           |             |            |                               |                                                                                   |
|                                    |                                                      |             |            |                               |                                                                                   |
|                                    |                                                      |             |            |                               |                                                                                   |
|                                    |                                                      |             |            |                               |                                                                                   |
|                                    | SMA                                                  | PYII        | 成議開始重      | ₹<br>72/5-1-                  | - <u>ム   メール設定   サイトマップ   ログ</u><br>武敏 WebXール                                     |
| K・3<br>同人情報 所修室益<br>改員1快売 > 数員時間割表 | SMA<br>Mife 198                                      | PYII        | 成結合開始連     | ምሪታ-ት<br>የርስታ-ት               | - <u>ム   メール設定   サイトマップ   ログ</u><br>就職 WebX〜ル                                     |
|                                    | S M A<br>頻係 按案<br>3<br>表示形状 <u>D 20 ~ 50</u><br>一覧表示 | PYII        | 成諸國政畫      | <del>۱</del><br>۲-۲-۲-۲<br>(4 | -ム メール設定 サイトマップ ログ<br>就職 WebXール<br>更変<br>快変 印刷 日本語                                |
|                                    | S M A                                                | PYII<br>中間的 | 重調減加       | <u>ネ</u><br>アンケート<br>企曜日      | - <u>ム   メール設定   サイトマップ   ログ</u><br>就職 WebXール<br>変変<br>- <u>後変</u> 印刷 : 画面<br>土曜日 |
|                                    | SMA<br>現在<br>現在<br>支示形式<br>アレジーをあっ<br>火曜日            | PYII<br>呼聞  | 成績開連       | ア・ト<br>ア・ケート<br>金曜日           | - <u>ム メール検定 サイトマップ ログ</u><br>就職<br>Webメール<br>変変<br><u>検索</u> 印風 : 画面<br>土曜日      |

① 確認したい時間割の開講年度を入力します。

- ② プルダウンから確認したい学期の選択をします。
- ③ プルダウンから表示型式を選択します。
- ④ 上記①~③の入力・選択を終えたら[検索]をクリックします。

#### 🖣 教員検索 >教員時間割表

#### テスト教員

開講年度 2018 学期 前期 💙 表示形式 カレンダー表示 💙

| • 2 | 2018年度前期                                            |     |     |                     |         |     |
|-----|-----------------------------------------------------|-----|-----|---------------------|---------|-----|
|     | 月曜日                                                 | 火曜日 | 小曜日 | 木曜日                 | 金曜日     | 土曜日 |
|     |                                                     |     |     |                     |         |     |
| 1   |                                                     |     |     |                     |         |     |
|     |                                                     |     |     |                     | オフィスアワー |     |
| 2   | <ul> <li>99999 コンピュータと情報</li> <li>報送谷 C1</li> </ul> |     |     | 0 99998 憲法1 渋谷 2101 |         |     |
|     |                                                     |     |     |                     |         |     |
| 3   | 2 99997日本史概論1 渋<br>谷 2101                           |     |     |                     |         |     |
|     |                                                     |     |     |                     |         |     |
| 4   |                                                     |     |     |                     |         |     |
|     |                                                     |     |     |                     |         |     |

指定した開講年度・学期の教員時間割が表示されます。

#### <注意事項>

▶ オフィスアワーについては、教員の設定によって表示されていない場合があります。

専任教員のオフィスアワーについては大学HPを確認してください。

戻る

**検索 印刷** → 西面下へ

### 6. 授業時間割表

授業時間割表では、所属学科のカリキュラム単位で開講科目を確認することができます。

1ログイン後のホーム画面より

[時間割]→[授業時間割表]をクリックしま す。

- 2授業時間割表が表示されます。 自身の所属等の情報、時間割表の年度 と学期が左上に表示されます。 左上の[表示形式]+[検索]で表示形式 が切替えできます。 時間割では、履修可能な科目が表示さ れます。なお、オンデマンド型授業は
- 「オンデマンド」一覧に表示されます。 ※授業時間割表上に表示されている科目 であっても、修得済みの授業や前提条 件のある授業は履修できない場合があ ります。

| 四月日日日 日本<br>個人情報 履修型                                                                                                    | Restantionet 5<br>領問紙 授業                                                                                                    | A Craffin (Weinis Linitation Color Age<br>時間語<br>Anti-Alexandre                                                                                                    | 成戰間違                                                                                                    | ホーム メ<br>アンケート 数度/名                                                                                                    | ール設定 サイトマップ ロク<br>- 種面版 Webメール                                                                                                    |
|----------------------------------------------------------------------------------------------------|----------------------------------------------------------------------------------------------------|----------------------------------------------------------------------------------------------------|----------------------------------------------------------------------------------------------------|----------------------------------------------------------------------------------------------------|----------------------------------------------------------------------------------------------------|
| ポータル 😪                                                                                                    | 752707 <i>71</i> 10                                                                                                    | 5 8 21500 CT                                                                                                    |                                                                                                    |                                                                                                    |                                                                                                    |
| ■ 2019年2月 ▶ 本日                                                                                                    | スケジューム あなたへの                                                                                                    |                                                                                                    |                                                                                                    |                                                                                                    |                                                                                                    |
|                                                                                                    |                                                                                                    |                                                                                                    |                                                                                                    |                                                                                                    |                                                                                                    |
|                                                                                                    |                                                                                                    |                                                                                                    |                                                                                                    |                                                                                                    |                                                                                                    |
| 2719本、燈業時間創主                                                                                                    |                                                                                                    |                                                                                                    |                                                                                                    |                                                                                                    | □<br>□<br>□                                                                                                    |
| Series and a series and a                                                                                                    |                                                                                                    |                                                                                                    |                                                                                                    |                                                                                                    |                                                                                                    |
| 入学午度学期 2018年度前期 .                                                                                                    | 人学 文学部 史学科 日本史学                                                                                                    | コース 1年生                                                                                                    |                                                                                                    | 表示形式 カレンダー                                                                                                    | 表示 検索 いめば                                                                                                    |
| 2018年度 後期                                                                                                    |                                                                                                    |                                                                                                    |                                                                                                    |                                                                                                    |                                                                                                    |
| 月曜日                                                                                                    | 火曜日                                                                                                    | 小曜日                                                                                                    | 木曜日                                                                                                    | 金曜日                                                                                                    | ±œ⊟                                                                                                    |
| □ 0217 生涯 スパーツ実持                                                                                                    | ◎ 0087 史学導入演習                                                                                                    | ◎ 0281 生涯 スポーツ実技                                                                                                    | □ 0316 生涯 スポーツ実技                                                                                                    | 0035 史学導入演習                                                                                                    | ■ 6011英語IV 【宮田 ·                                                                                                    |
| (ワイッオネス) 【志村 方                                                                                                    | 1 [1]席 瑞玲] 波公                                                                                                    | (                                                                                                    | (Hereiter 1) 1 (Market 2014)                                                                                                    | 【花志 三明法公                                                                                                    | 2. 法公                                                                                                    |
| 734 4 47 46                                                                                                    |                                                                                                    |                                                                                                    |                                                                                                    |                                                                                                    | 7.00                                                                                                    |
| 子】たまプラーザー のわりたほうていたます                                                                                                    | □ 0099 史学基礎演習A                                                                                                    | たまプラーザ                                                                                                    | (1) (2) (1) (1) (1) (1) (1) (1) (1) (1) (1) (1                                                                                                    | □ 0036 史学基礎演習A                                                                                                    | □ 6012英語N 【武市 ·                                                                                                    |
| そ3たまプラーザ<br>■ 0210 生涯 スポーツ相対<br>(7a**たみる) 「たけ」 2                                                                                                    | 11100 小部3100日<br>0 0039 史学基礎演習A<br>[山崎 瑞稔]渋谷<br>1 0091 史学英人演算                                                                                                    | (テニス) (18%) のけい<br>たまプラーザ<br>= 0202生返スポージ(新教<br>(テニス) (18%) 会示)                                                                                                    | (1)シバー) (大田) Na<br>たまプラーザ<br>= 0317 生涯 スポージ実施<br>(リールー) 「子師 Su                                                                                                    | 10回線 10円100円<br>■ 0038 史学基礎実習A<br>【佐藤 長即取渋谷                                                                                                    | - 1.000<br>■ 6012英語IN [武市・<br>成法公<br>■ 6013英語IN [)第1999                                                                                                    |
| そ1たまプラーザ<br>■ 0210 生涯スパーン(動き<br>(フ1 % ネス) (広村 立<br>そ1たまプラーザ                                                                                                    | <ul> <li>□ 0098 史学芸提演答本</li> <li>□ 0098 史学芸提演答本</li> <li>□ 0091 史学谋入演答</li> <li>□ 0091 史学谋入演答</li> </ul>                                                                                                    | (テニス) (取書 金元)<br>たまプラーザ<br>ロ 0202 生涯スポーツ発表<br>(テニス) (取書 金元)<br>たまプラーザ                                                                                                    | (1)-5/1-) [大時 143<br>たまプラーザ<br>0017生涯スポーツ実法<br>(リッカー) 【大時 30<br>たまプラーザ                                                                                                    | <ul> <li>○ 0038 史学基礎演習A</li> <li>○ 0038 史学基礎演習A</li> <li>○ 0038 史学導入演習</li> <li>○ 0038 史学導入演習</li> <li>○ 0038 史学導入演習</li> </ul>                                                                                                    | - 1.000<br>- 6012英語IN [武市 -<br>成法谷<br>- 6013英語IN [清楚號<br>/ 小部識和洗浴                                                                                                    |
| <ul> <li>モンドナブラーザ</li> <li>ロ210 生涯フスケージ(制)</li> <li>ワロッケネスト (広村) 立</li> <li>モンドネスト (広村) 立</li> <li>モンドステーザ</li> <li>0411 コンドユータン情報</li> </ul>                                                                                                    | <ul> <li>○032 上学芸者演告▲</li> <li>○032 上学芸者演告▲</li> <li>○031 上学述入演告</li> <li>○031 上学述入演告</li> <li>○331 重見3次谷</li> <li>○032 上学茶者演告▲</li> </ul>                                                                                                    | (テニカ) (1973) そうれ<br>たまプラーザ<br>0.0202 生涯スパーツ制法<br>(テニス) (1973) 金元1<br>たまプラーザ<br>0.0829 神道と文化 (大安                                                                                                    | (1)-5/1-3) (東田 14)<br>たまプラーザ<br>(リッカー) (天明 54)<br>たまプラーザ<br>4032 英語IV (阿都 東                                                                                                    | <ul> <li>○ 0036 世<sup>→</sup> 基礎支留A.</li> <li>○ 0036 世<sup>→</sup> 基礎支留A.</li> <li>○ 0036 世<sup>→</sup> 導入支留<br/>【代本 千鶴洗谷</li> <li>○ 0030 世<sup>→</sup> 季磁支留A.</li> </ul>                                                                                                    | 1.0.13<br>■ 6012英語N [武市 -<br>成法谷<br>■ 6013英語N [)博翅歌<br>/外部課刊渋谷<br>■ 6014英語N [清頻歌                                                                                                    |
| <ul> <li>モンドンフラーザ</li> <li>ロ210 生涯フスケージ(服装)</li> <li>ワカッケネスシー (広村) 2</li> <li>モンドスシーザ</li> <li>ロ411 コンピュータと皆報<br/>(400074)渋谷</li> </ul>                                                                                                    | 1008 史学芸者法国本<br>(山崎 邪能3)渋谷<br>19091 史学雄入演覧<br>[2011 重現3)渋谷<br>0092 史学芸者法国本<br>[2011 重現3)渋谷                                                                                                    | (テニス) (1878) もかび<br>たまプラーザ<br>(テニス) (1878) 参示)<br>たまプラーザ<br>10829 神道と文化 (大東<br>数明)法公                                                                                                    | (1)パー) (天崎) 40<br>たまプラーゼ<br>0017 生涯スポーツ間後<br>(リッカー) (天崎) 50<br>たまプラーザ<br>4032 英語JV (阿部) 専<br>筆住135公                                                                                                    | <ul> <li>○038 史学基礎支配A.</li> <li>○038 史学基礎支配A.</li> <li>○038 史学導入支留</li> <li>○058 史学導入支留</li> <li>○17本 千鶴)渋谷</li> <li>○090 史学基礎支配A.</li> <li>[ヤ本 千鶴)渋谷</li> </ul>                                                                                                    | - 7.3,57<br>- 6012英語N 【武市 -<br>成法谷<br>- 0013英語N 【清楚報<br>/州部時刊法谷<br>- 6014英語N 【清楚報<br>/州部時刊法谷                                                                                                    |
| <ul> <li>〒3 たまプラーザ</li> <li>□ 0210 生涯スページ(昭永)</li> <li>(ブイッケネス) 【広村 2<br/>子1 たまプラーザ</li> <li>□ 0411 コンピュータと皆報<br/>(4000 本語 エ【細手長)</li> <li>□ 1000 朱語 エ【細手長)</li> </ul>                                                                                                    | 1009 加速2008     1009 世 学校表述区へ<br>1山崎 那総3 渋谷     1009 世学校入演話     1初川 重思3 渋谷     1009 史学英者演話へ<br>13和川 重思3 渋谷     1009 史学英者演話へ     13和川 重思3 渋谷     13和川 重思3 渋谷     1009 史学英子演話 【1                                                                                                    | (テニス) (1978) あかい<br>たまプラーザ<br>□ 2002 生退スポージ期末<br>(テニス) (1978) あ示)<br>たまプラーザ<br>□ 8229 神道と文化 (大東<br>別町)法公<br>□ 0030 神道と文化 (大東                                                                                                    | <ul> <li>(1)シバージ (天崎 44)</li> <li>(カリンド・) (天崎 54)</li> <li>(リッカー) (天崎 54)</li> <li>(カリンド・) (天崎 54)</li> <li>(カリンド・) (天崎 54)</li> <li>(カリンド・) (天崎 54)</li> <li>(カリンド・) (天崎 54)</li> <li>(カリンド・) (天崎 54)</li> <li>(カリンド・) (大崎 54)</li> <li>(カリンド・) (大崎 54)</li> <li>(</li></ul> | 10回線 Tel 100であ<br>0028 まや若破支留み、<br>(弦礁 長甲四渋谷<br>0038 史学湖入演留<br>【作本 千鶴)渋谷<br>00090 史学塔波演習A<br>【作本 千鶴)渋谷<br>00090 史学塔入演習                                                                                                    | <ul> <li>□ 1.5,0,0</li> <li>□ 6012,3653.17</li> <li>□ 6013,9653.17</li> <li>□ 6013,9653.17</li> <li>□ 6013,9653.17</li> <li>□ 6014,9653.17</li> <li>□ 6014,9653.17</li> <li>□ 6015,9653.17</li> <li>□ 6015,9653.17</li></ul> |
| <ul> <li>モリナラーザ</li> <li>ロニロを注意スページを除き、</li> <li>マニロを注意スページを除き、</li> <li>マニロを注意するした</li> <li>ロム・パンロ・ロングシージ</li> <li>ロム・パンロ・ロングシージ</li> <li>ロロ・アメジェー (UIII-E)、</li> <li>小谷谷和山川とまプラーザ</li> </ul>                                                                                                    | (1)(1)(4)(4)(4)(4)(4)(4)(4)(4)(4)(4)(4)(4)(4)                                                                                                    | (テニス) [1993 947]<br>たまプラーザ<br>0 202 生活スポージ(時計 金元)<br>たまプラーザ<br>1 0 829 神道と文化 (大東<br>取明) 渋谷                                                                                                    | (1)(1)(二)(天崎 4)(<br>たまプラーゼ<br>0017 主張スポージ(歴史<br>(リッカー)(天崎 3))<br>たまプラーザ<br>4032 英語120(昭称 恵<br>単行)送谷<br>4033 英語12(昭坊<br>国)波子                                                                                                    | <ul> <li>○ 0038 史/予加大号</li> <li>○ 0038 史/予紹大智公</li> <li>○ 0039 史/学湖入演習</li> <li>○ 0030 史/学湖入演習</li> <li>○ 0030 史/学湖入演習</li> <li>○ 0030 史/学湖入演習</li> <li>○ 0030 史/学湖入演習</li> <li>○ 0030 史/学湖入演習</li> <li>○ 0030 史/学湖入演習</li> <li>○ 0030 史/学湖入演習</li> <li>○ 0030 史/学湖入演習</li> <li>○ 0030 史/学湖入演習</li> </ul>                                                                                                    | <ul> <li>□ 1.5 (1)</li> <li>□ 6012 英通51( 長市・<br/>応送公)</li> <li>□ 0013 英語五( ) 博勉就</li></ul>                                                                                                    |
| <ul> <li>ネリ たま プラーザ</li> <li>ロ210 生活 スページ相対</li> <li>ロ210 生活 スページ相対</li> <li>ロ1 たま プラーザ</li> <li>0411 コンピュータと情報<br/>(4000 大語工 〔100 夫語工 〔100 夫語工 〔100 夫語工 〔100 夫語工 〔100 夫語工 〔100 125 75 「1)</li> </ul>                                                                                                    | 111-10、305-05-05<br>© 0098 史学芸花演覧ム<br>[山崎 現除3]次谷<br>© 0091 史学琴花演覧ム<br>[細川 重見]次谷<br>© 0092 史学芸花演覧ム<br>[細川 車見]渋谷<br>© 0095 史学琴花演覧ム<br>1 90031次沿<br>1 90031次沿                                                                                                    | (デース) (1893) 6070<br>カヨブラーザ<br>10202 生活スポージ開発<br>(デース) (1878) 8071<br>カヨブラーザ<br>10320 特達と文化: 大東<br>新明13公<br>10831 特達と文化: (宮本                                                                                                    | (1) (1) (大町 144)<br>たまプラーゼ<br>0017 主張スポ、少期後<br>(リッカー) (大崎 34)<br>たまプラーザ<br>4032 英語IV (戸部 町<br>単行) ※(2)<br>4033 英語IV (2)<br>4033 英語IV (2)<br>4034 英語IV (2)                                                                                                    | 10回線 10-10.50<br>0038 史学道花建築TBA<br>(始瞭 長甲加渋谷<br>0039 史学道入波留<br>(竹本 千敏)渋谷<br>0030 史学基礎波習A<br>(竹本 千敏)渋谷<br>0030 史学基礎法習A<br>(計) 長上沈谷<br>0034 史学基礎波習A                                                                                                    | <ul> <li>1. 1. 1. 1. 1. 1. 1. 1. 1. 1. 1. 1. 1. 1</li></ul>                                                                                                    |
| <ul> <li>ネ) たまプラーザ</li> <li>ロシロシ環プパーツ相対</li> <li>ロシロシ環プパーツ相対</li> <li>マコッキネス</li> <li>EN 1 ユンジュージ</li> <li>ロシロシングラーザ</li> <li>ロシロシングラーザ</li> <li>ロシロシングラーザ</li> <li>ロシロシングーザ</li> </ul>                                                                                                    |                                                                                                    | (テニス) [1893] 使用(1<br>たまプラーザ)<br>(ウニス) [1893] 使用(1<br>たまプラーザ)<br>10 2029 神道と女化 [大東<br>新明]法令<br>10 0030 神道と女化 [大東<br>新明]法令<br>10 0031 神道と女化 [大東<br>新明]法令                                                                                                    | (1) (1) (大崎 943<br>たまプラーゼ<br>0017 主連スポ シノ酸夫<br>(リッ)(ー) (大崎 34)<br>たまプラーザ<br>4022 英語125 (戸部 恵<br>単行)苦谷<br>4023 英語125 (岩坊<br>(開)渋子<br>4023 英語125 (岩坊<br>(周)渋子<br>4021 (岩話)(名の12<br>2)渋谷                                                                                                    | 10回報 10年10月6日<br>0008日史学道在演習2A<br>(11回転 日期10月7日)<br>1009日史学道及演習<br>11十本 千鶴1時谷<br>1009日史学道理演習A<br>11十本 千鶴1時谷<br>1009日史学道理演習A<br>(11番1 月史1)時谷<br>1009日史学道理演習A<br>[1番1 月史1)時谷                                                                                                    | <ul> <li>○012英語5K (法状市<br/>なじ渋谷)</li> <li>○013英語5K ()情望起<br/>/小老課練司)渋谷</li> <li>○015英語5K ()情望起<br/>/小老課練司)渋谷</li> <li>○015英語5K ()情望起<br/>/小老課練司)渋谷</li> </ul>                                                                                                    |
| <ul> <li>              P1トョブラーザ             Φ2010 生活フスト シ級計             マロットネス) [2514]             マロットネス) [2514]             マロットネス) [2514]             Φ112 アンビュークと情報             [41007439%)             "000 失語11 [100+12             */8374m1/2±プラーザ             Φ1012 大話11 [400128             アはプラーザ             Φ1012 大話11             [4100128             アはプラーザ             Φ1012 大話11             [4100128             アはプラーザ             Φ1012             アはプラーザ             Φ1012             アはプラーザ             Φ1012             アはプラーザ             Φ1012             アはプラーザ             Φ1012             アはプラーザ             Φ1012             アはプラーザ             Φ1012             アはプラーザ             Φ1012             アはプラーザ             Φ1012             アはプラーザ             Φ1012             アはプラーザ             Φ1012             アはプラーザ             Φ1012             アはプラーザ             Φ1012             アはプラーザ             Φ1012             アはプラー             Φ1012             アはプラー             Φ1012             アはプラー             Φ1012             アはプラー             Φ1012             アはプラー             Φ1012             アはプラー             Φ1012             アはプラー             Φ1012             アはプラー             Φ1012             アはプラー             Φ1012             アはプラー             Φ1012             アはプラー             Φ1012             アはプラー             Φ1012             Φ1012             Φ1012             Φ1012             Φ1012             Φ1012             Φ1012             Φ1012             Φ1012             Φ101             Φ1</li></ul> | (1)10 (1)10 (1) | (F_A) (1898 0010)<br>たまプラーザ<br>0 2000 生活 スポージ相称<br>(テニス) (1878 0010)<br>たまプラーザ<br>0 0020 神道とな化 (大駅<br>新町)法谷<br>0 0030 神道とな化 (大駅<br>新町)法谷<br>0 0030 神道とな化 (大駅<br>新町)法谷<br>0 0030 神道とな化 (宮本<br>書)法谷<br>0 0030 神道とな化 (宮本                                                                                                    | (1)(1)) 「火田 14)<br>日ゴブラーゼ<br>ロ017 生涯スページ相称<br>(リッカー) こを考<br>たまプラーザ<br>4032 英語小 四部 使<br>単白沙茶:<br>4034 英語小 [40512<br>2) 法そ<br>4034 英語小 [40512<br>2) 法そ<br>4055 英語小 [40512                                                                                                    | 1000日 10000<br>0000日 (小菜菜菜菜)A<br>(加速 長甲四次づ<br>(加速 手甲)次谷<br>0000日 (小菜 千種)水谷<br>0000日 (小菜 千種)水谷<br>0000日 (小菜 千種)水谷<br>1000日 (小菜 大華)<br>1000日 (小菜 大菜)<br>1001日 (小菜菜菜)<br>1001日 (小菜菜)<br>1001日 (小菜菜)<br>1001日 (小菜菜)<br>1001日 (小菜)<br>1001日 (小菜)<br>1001日 ( | <ul> <li>□ 6012 英国王 「法村<br/>成法公</li> <li>□ 6013 英国王 (日本短<br/>小都議師刊法令)</li> <li>□ 6014 英国王 (日本短<br/>小都議師刊法令)</li> <li>□ 6014 英国王 (日本短<br/>小都議師刊法令)</li> <li>□ 6016 英国王 (日本位<br/>小都議師刊法令)</li> <li>□ 6016 英国王 (日本位<br/>小都議師刊法令)</li> <li>□ 6017 英国王 (44013)</li> </ul>                                                                                                    |
| <ul> <li>そ)たまプラーザ</li> <li>catol 生活 スペ・ツ焼き</li> <li>(*)の1 生活 スペ・ツ焼き</li> <li>(*)の1 生活 スペ・ツ焼き</li> <li>(*)の2 大売 エージーを装置</li> <li>(*)の2 大売 エ (100-12)</li> <li>(*)の2 大売 エ (100-12)</li> <li>(*)の2 大売 エ (100-12)</li> <li>(*)の1 大農 エ (400-12)</li> <li>(*)の1 大農 エ (400-12)</li> <li>(*)の1 大農 エ (400-12)</li> <li>(*)の1 大農 エ (400-12)</li> </ul>                                                                                                    | (1)-(1)-(1)-(2)-(2)-(2)-(2)-(2)-(2)-(2)-(2)-(2)-(2                                                                                                    | (マニム) (1898 6010)<br>たまプラーザ<br>0 002を主張スポン学師 57<br>(アニス) (1898 67<br>(アニス) (1898 67<br>(アニス) (1898 67<br>(アニス) (1898 67<br>(アニス) (1898 67<br>(アニス) (1898 67<br>58)<br>(アニス) (1898 67<br>58)<br>(1975 67<br>(1975 67<br>(1975 6 | (1)(1)(1)(1)(1)(1)(1)(1)(1)(1)(1)(1)(1)(                                                                                                    | に加速です。     について、     について、                                                                                                    | <ul> <li>○ ○12英語工「法村」</li> <li>○ ○12英語工「法村」</li> <li>○ ○13英語工「清楚会」</li> <li>◇ ○14英語工「清楚会」</li> <li>◇ ○14英語工「清楚会」</li> <li>◇ ○15英語工「清楚会」</li> <li>◇ 小香源和前法会</li> <li>○ ○16英語工「清楚会」</li> <li>◇ 小香源和前法会</li> <li>○ ○16英語工「清楚会」</li> <li>◇ ○17英語工「「清楚会」」</li> </ul>                                                                                                    |
| <ul> <li>ぞりたまプラーザ</li> <li>© 401 生活スペン (支持) え<br/>(71 ペオスペン) (定付) よ<br/>ぞうたまプラーザ</li> <li>0411 アンビューへ込む構<br/>(400 アイメスペン) (四十三)、<br/>(401 平) (二二)、(四十三)、<br/>(401 平)(二二)、(二二)、(二二)、(二二)、(二二)、(二二)、(二二)、<br/>(401 平)(二)、(二二)、(二二)、(二二)、(二二)、(二二)、(二二)、(二二)</li></ul>                                                                                                    | 10-00 生学者波習み<br>0.00 生学者波習み<br>10-00 生学者波習み<br>10-00 生学者波習み<br>10-00 生学者波習み<br>10-00 生学者波言み<br>10-00 生学者波言み<br>10-00 生学者波言み<br>10-00 生学者波言み<br>10-00 生学者波言み                                                                                                    | (マニカ) (1898 (1970)<br>たまプラーザ<br>0 0002 年近月ボッジ相対<br>(マニカ) (1878 (1977)<br>1023 仲正と北) (大安<br>1023 仲正と北) (大安<br>1023 仲正と北) (大安<br>1023 仲正と北) (大安<br>1023 仲正と北) (大安<br>1023 仲正と北) (大安<br>1023 仲正と北) (大安<br>1023 仲正と北) (大安<br>1023 仲正と北) (大安<br>1023 仲正) (1023 仲正) (1023 仲正)<br>1023 仲正) (1023 仲正) (1023 仲正)<br>1023 仲正) (1023 仲正) (1023 仲正)<br>1023 仲正) (1023 仲正) (1023 仲正)<br>1023 仲正) (1023 仲正) (1023 仲正)<br>1023 仲正) (1023 仲正) (1023 仲正)<br>1023 仲正) (1023 仲正) (1023 仲正)<br>1023 仲正) (1023 仲正) (1023 仲正)<br>1023 仲正) (1023 仲正) (1023 仲正)<br>1023 仲正) (1023 仲正) (1023 仲正)<br>1023 仲正) (1023 仲正) (1023 仲正)<br>1023 仲正) (1023 仲正) (1023 仲正) (1023 仲正)<br>1023 仲正) (1023 仲正) (1023 仲正) (1023 仲正) (1023 仲正)<br>1023 仲正) (1023 仲正) (1023 中正) (1023 中正) (1023 中正) (1023 中正) (1023 中正) (1023 中正) (1023 中正) (1023 中正) (1023 中正) (1023 中正) (1023 中正) (1023 中T) (1023 中T) (1023 中T) (1023 中T) (1023 中T) (1023 中T) (1023                                                                                                    | (1)30(1-) [大地 34)<br>13(75-1)<br>13(75-1)<br>(ソッカー) [大崎 34]<br>たまであっけ、<br>4022 英語ひ [日都 度<br>単行)治令<br>4023 英語ひ [日都 度<br>単行)治令<br>4032 英語ひ [40312<br>2)法令<br>4035 英語ひ [40312<br>2)法令<br>4035 英語ひ [40312<br>2)法令<br>4035 英語ひ [40312                                                                                                    | (1) (1) (1) (1) (1) (1) (1) (1) (1) (1)                                                                                                    | <ul> <li>1. 八日</li> <li>1. ○ ○ ○ 2 英語下(時期)</li> <li>○ ○ ○ 3 英語下(時期)</li> <li>○ ○ ○ 4 英語下(時期)</li> <li>○ ○ ○ 4 英語下(時期)</li> <li>○ ○ ○ ○ ○ ○ ○ ○ ○ ○ ○ ○ ○ ○ ○ ○ ○ ○ ○</li></ul>                                                                                                    |

# IV. 授業教室・休講情報の確認

授業教室の確認方法と、休講があった場合の確認方法の説明です。

#### 授業教室・休講情報の確認方法

 ログイン後のホーム画面より、「ポータル」 を選択してください。
 授業情報の欄に、授業当日と翌日の授業情報が掲載されています。
 ※履修登録期間は教室変更が多く発生します。授業教室については、必ず授業当日の最新の情報を確認するようにしてください。
 休講の場合は科目名の右側に、「休講」と表示されます。
 授業が休講となった場合、別日に補講が行われます。
 補講科目は、大学ホームページで発表しますので、各自確認してください。

4

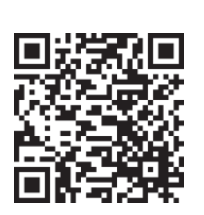

学年暦/授業/補講

| 2019年月》本日 スケジュール           | あなたへのお知らせ         | _   |
|----------------------------|-------------------|-----|
| 日月火水木金土                    | あなたへのお知らせばありません。  |     |
|                            | 金0件               |     |
| 5                          | க்றுடு ச          |     |
| 授業情報 【】                    | お知らせはありません。       |     |
| 1限目<br>科目名<br>教員氏名         | 金0件               |     |
| 2限目<br>科目名                 | 教務に関するお知らせ        | 全授業 |
| 教員氏名<br>法谷 2202教室<br>月 日() | 教務に関するお知らせはありません。 |     |
| 2限目<br>料目名<br>教員氏名         |                   |     |
| 渋谷 3305数室<br>3限目<br>科目名    | 金いキー教育からのお知らせ     |     |
| 教員氏名<br>渋谷 1101教室          | 教員に関するお知らせはありません。 |     |